# 1. krok

### kliknout na odkaz

https://kutnahora.tritius.cz/library/stkolin/

### zobrazí se

| Čeština 🗸                         | Výběr katalogů <del>-</del> N | lovinky Rejstříky <del>-</del> |                   |          | 🕈 💽 💄 Přihlášení 🗸                                                                         |
|-----------------------------------|-------------------------------|--------------------------------|-------------------|----------|--------------------------------------------------------------------------------------------|
|                                   | Starý Kolín                   |                                |                   |          |                                                                                            |
| Q<br>Vyhledávání<br>© Vše O Autor | Pokročilé Kombinová           | ané Regionální autority        | Kalendárium       |          | Další možnosti vyhledávání<br>lovinky<br>(nihovny.cz<br>Souborný katalog naučné literatury |
| Vyhledávání                       |                               |                                | Všechny dokumenty | ✓ Hledat |                                                                                            |

### 2. krok

| Čeština <del>-</del>                | Výběr katalogů 👻 🛛                                           | Novinky Rejstříky <del>-</del> |             |                   |          | ♥ 0 1 Přihlášení →                                                                                                    |  |  |
|-------------------------------------|--------------------------------------------------------------|--------------------------------|-------------|-------------------|----------|----------------------------------------------------------------------------------------------------|--|--|
|                                     | Starý Kolín                                                  |                                |             |                   | ot       | otevřít nabídku šipkou                                                                                                    |  |  |
| Q<br>Vyhledávání F<br>© Vše O Autor | Okročilé         Kombinov           O Název         Kombinov | vané Regionální autority       | Kalendárium |                   |          | <ul> <li>Další možnosti vyhledávání</li> <li>Novinky</li> <li>Knihovny.cz</li> <li>Soubomý katalog naučné literatury</li> </ul> |  |  |
| Vyhledávání                         |                                                              |                                |             | Všechny dokumenty | ✓ Hledat |                                                                                                    |  |  |

## 3. krok

přihlásit se: do prvního řádku zadat šestimístné číslo uvedené na průkazce, např. 900001, do druhého řádku PIN (heslo), tj. datum narození ve formátu RRMMDD

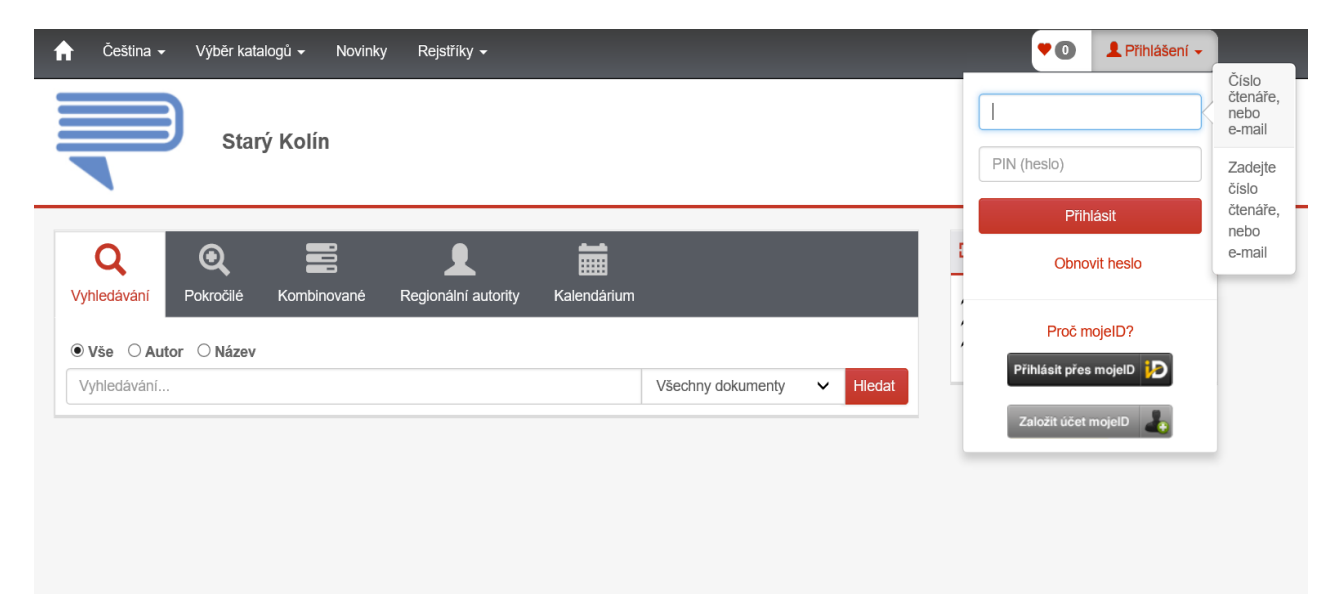

## 4. krok

zobrazí se Vaše jméno, po kliknutí na šipku vedle jména se objeví nabídka, vyberete Moje výpůjčky

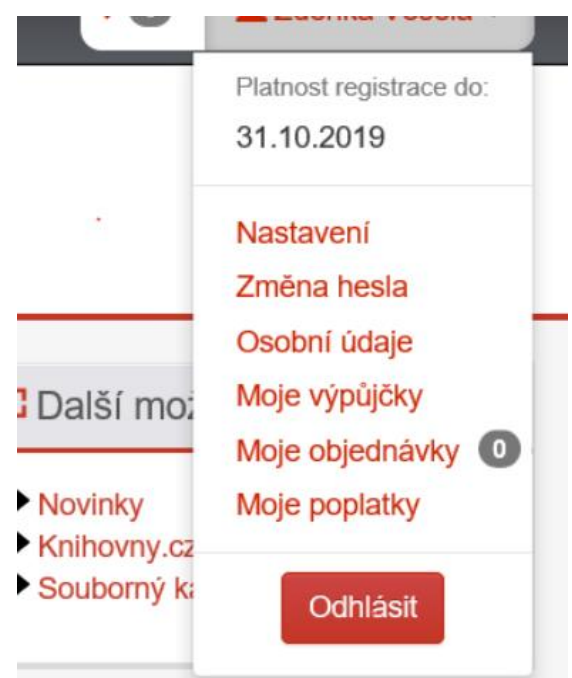

# 5. krok

| 1                                                    | n Češti                                                                               | na <del>-</del>     | Výběr ka   | talogů <del>-</del> | Novinky   | Rejstříky    | <del>.</del> |       |                |          |            |              |
|------------------------------------------------------|---------------------------------------------------------------------------------------|---------------------|------------|---------------------|-----------|--------------|--------------|-------|----------------|----------|------------|--------------|
|                                                      |                                                                                       |                     | Sta        | rý Kolíi            | n         |              |              |       |                |          |            |              |
|                                                      | 🖸 Moje v                                                                              | ýpůjčk              | у          |                     |           |              |              |       |                |          |            |              |
|                                                      | Aktuální                                                                              | výpůjčk             | y Vrác     | ceno                |           |              |              |       |                |          |            |              |
|                                                      | Zobrazeny záznamy 1-1 z celkem 1.                                                     |                     |            |                     |           |              |              |       |                |          |            |              |
|                                                      | Oddělení                                                                              | \$ <mark>0</mark> 0 | <b>• •</b> | Do                  | Stav      |              | Název díla   | ٥     | Autor díla     | \$       |            |              |
|                                                      | Starý Kolín                                                                           | 07.                 | 03.2019    | 27.04.20            | 19 Absend | ční výpůjčka | V rukou bohy | /ně / | Saylor, Stever | n, 1956- | Prodloužit | $\mathbb{D}$ |
|                                                      | Dila označená tužkou 🖍 vraťte přednostně, jsou rezervována dalšími čtenáři. Děkujeme. |                     |            |                     |           |              |              |       |                |          |            | ƙnihu        |
| Prodloužit vše 🗢 použít pro všechny vypůjčené tituly |                                                                                       |                     |            |                     |           |              |              |       |                |          |            |              |